## 例外サイト・リストを追加する(JRE8 をインストールしている端末のみ)

※例外サイト・リスト追加は、各認証局により手順が異なるため、各認証局の HP 等をご確認ください。 ご参考として、以下に直接追加する手順を記載いたします。

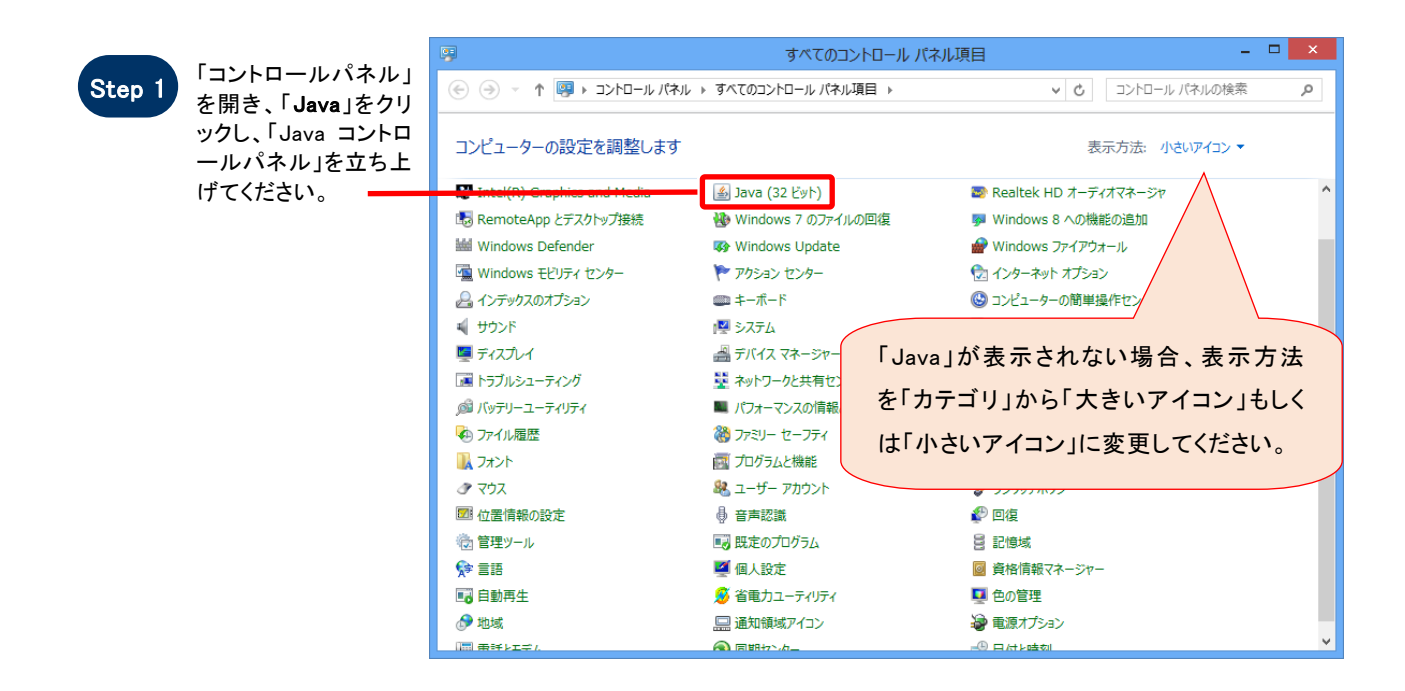

|        |                                                       | 🙆 Javaコントロール・パネル – 🗆 🗙                                                                                   |
|--------|-------------------------------------------------------|----------------------------------------------------------------------------------------------------|
| Step 2 | 「セキュリティ」タブを選択してください。                                  |                                                                                                    |
|        |                                                       | ✓ ブラウザでJavaコンテンツを有効にする(E)                                                                                |
|        |                                                       |                                                                                                    |
|        |                                                       | 例外サイト・リストにないアプリケーションのセキュリティ・レベル                                                                          |
|        |                                                       | ○ 非常に高(V) - 証明書が失効していないことを確認できる場合にかざり、信頼できる認証局の<br>証明書により識別されるJavaアプリケーションのみ実行を許可されます。                   |
|        |                                                       | ● 高(H) - 証明書の失効ステータスを確認できない場合でも、信頼できる認証局の証明書により識別されるJavaアプリケーションは実行を許可されます。                              |
| Step 3 | 「 <b>サイト・リストの編集(S)</b> 」をクリックしてくださ <del>-</del><br>い。 |                                                                                                    |
|        |                                                       | 例外サイトリスト<br>次に示すサイトから起動されたアプリケーションは該当するセキュリティ・プロンプトの後に: 許を許可されま<br>す。<br>https://www.en-bid.supercals.in |
|        |                                                       | https://www.pusatsu.geps.go.jp                                                                           |
|        |                                                       | セキュリティ・プロンプトの復元(R) 証明書の管理(M)                                                                             |
|        |                                                       |                                                                                                    |
|        |                                                       | <b>OK 取消</b> 適用(A)                                                                                       |
|        |                                                       |                                                                                                    |

| Step 4 | 「 <b>追加(A)</b> 」ボタンをクリック        | ال 🗳 | · 例外サイト・リスト ×                                                                |
|--------|---------------------------------|------|------------------------------------------------------------------------------|
|        | てください。                          |      | ンなに示すサイトから起動されたアプリケーションは該当するセキュリティ・プロンプトの後に実行を許可されます。                        |
|        |                                 |      |                                                                              |
|        |                                 |      | http://www.e-probatio.com                                                    |
|        |                                 |      | https://www.ebs-asp.fwd.ne.jp                                                |
|        |                                 |      | nttps://www.gepsgojp                                                         |
|        |                                 |      | File:/C:/Program%20Files%20(x86)/Java/jre18.0_31/lib/applet/core_wrapper.jar |
|        |                                 |      |                                                                              |
| Step 5 | 以下のワンポイントを参考<br>に、URL とファイル名を入力 |      | 2世別(A)                                                                       |
|        |                                 |      | ОК 取消                                                                        |
|        | して、「OK」ボタンをクリックし<br>てください。      |      |                                                                              |

## ワンポイント

例外サイト・リストの追加について、下記の①、②を入力してください。

- ① https://www.ebid.e-nagano.lg.jp/
- ② file:/C:/Program%20Files%20(x86)/Java/jre1.8.0\_xx/lib/applet/各認証局固有のプログラム名

→②につきましては、「各認証局固有のプログラム名」の格納場所を含めたフルパスで、先頭に「file:/」を 記載し、「¥」を「/」に、半角スペースを「%20」に変換して入力してください。 また「jre1.8.0\_xx」はインストールした JRE のバージョンにより異なります。

変換例:64bitPC に JRE1.8.0\_31 をインストールした場合 C:¥Program Files (x86)¥Java¥jre1.8.0\_31¥lib¥applet¥各認証局固有のプログラム名 ⇒file:/C:/Program%20Files%20(x86)/Java/jre1.8.0\_31/lib/applet/各認証局固有のプログラム名

※「各認証局固有のプログラム名」につきましては、認証局にお問い合わせください。 ※ご利用の認証局によっては、例外サイト・リストが自動設定され、手動での追加が必要ない場合が あります。

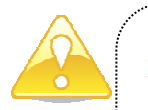

## 注意

JRE8 はリビジョン毎にフォルダが作成されるため、JRE8 をリビジョンアップすると、JRE8 のフォルダが追加され ます。JRE8 をリビジョンアップする際は、電子入札システムクライアントソフトウェアを再インストールする必要 がありますので、ご注意ください。

(古い JRE8 は動作不良の原因となる場合がありますので、アンインストールしてください。)